## Hvordan angiver man tillid til afsender i Hotmail?

Mange oplever at eksempelvis Hotmail smider mail fra Medlemsservice i uønsket post. De te særligt slemt når det er mail der indeholder links, men det kan også være andre

Her vises hvordan man i Hotmail angiver at have tillid til afsender

Log ind på webmailen på https://hotmail.com Beskrivelsen er som det gøres på en computer. På en telefon eller tablet vil billederne være anderlede

Klik på Indstillinger øverst til højre – det lille tandhjul

|             | □4 | Møde nu | \$ | ዏ      | •   | 5      | ٢ | Ŷ       | IR |
|-------------|----|---------|----|--------|-----|--------|---|---------|----|
|             |    |         |    |        |     | 1      |   |         |    |
| × 🔗 🕑 × 🕞 🗧 | 5  |         |    |        | _   |        |   |         | ~  |
|             |    |         |    |        | l   | 🗌 Vælg | - | F Filtr | er |
|             |    |         | 1  | Modtag | et∨ |        |   |         |    |

Klik derefter ind på Uønsket mail

| Indstillinger                                                                                     | Layout                                                                                          | Layout                                                                                                    |
|---------------------------------------------------------------------------------------------------|-------------------------------------------------------------------------------------------------|----------------------------------------------------------------------------------------------------|
| <ul> <li>Q. Søg i indstillinger ×</li> <li>Senerelt</li> <li>Mail</li> <li>E. Kalender</li> </ul> | Skriv og svar<br>Vedhæftede filer<br>Regler<br>Oprydning<br>Uønsket mail                        | Fokuseret indbakke         Vil du have Outlook til at sortere dine mails, så du kan fokusere på det vigtige?         Sortér meddelelser i Fokuseret og Andre         Sortér ikke mine meddelelser |
| ↔ Premium                                                                                         | soner<br>mium<br>Synkroniser mail<br>Håndtering af<br>meddelelser<br>Videresendelse<br>Autosvar | Tekststørrelse og -mellemrum         Dette ændrer skriftstørrelsen og antallet af meddelelser.         Lille         Mellem         Stor                                                          |

Tilføj den eller de e-mailadresser eller maildomæner du har tillid til

I nedenstående eksempel er vist alle korps og forbund, men man kan nøjes med sit eget korps eller forbund

| Indstillinger Lay                                                                                                    | yout                                                                                                    | Uønsket mail                                                                                                    |                | $\times$ |
|----------------------------------------------------------------------------------------------------|----------------------------------------------------------------------------------------------------|----------------------------------------------------------------------------------------------------|----------------|----------|
| Q. Søg i indstillinger     Skri       Image: Sign of Sign of | riv og svar<br>dhæftede filer<br>gler<br>orydning<br>onsket mall<br>pas handlinger<br>nkroniser mail<br>indtering af<br>eddelelser<br>deresendelse | Blokerede afsendere og domæner<br>Blokering af en afsender eller et domæne forhindrer, at mail fra dem kommer til din postkasse.<br>+ Tilføj<br>Listen er tom.                                                                                                    | € Søg på liste |          |
| Aut                                                                                                    | Autosvar                                                                                                    | Sikre afsendere og domæner Flyt ikke mails fra disse afsendere til min mappe med uønsket mail. + Tilfgi medlem.baptistspejder.dk medlem.pigespejder.dk medlemsservice.spejdernet.dk notifikation@adm.steingabelgaard.dk Sikre adresselister Meddelelser med adresselister har ofte en anden adresse end din adresse på linjen Til. Hvis du vil modtar adresseliste, skal du føje adressen til den liste, du har tillid til. i boksen nedenfor. | Søg på liste   |          |

Jeg har i eksemplet også vist hvordan man angiver at have tillid til supporten. Det er ved at angive hele e-mailadressen notifikation@adm.steingabelgaard.dk

Benytter man Gmail eller Google-suite så opretter man mailadresser man har tillid til som kontaktpersoner i adressebogen hos Google Det er eksempelvis notifikation@adm.steingabelgaard.dk for supporten

notifikation@medlemsservice.spejdernet.dk for KFUM-Spejderne

notifikation@medlem.fdf.dk

notifikation@medlem.pigespejder.dk

notifikation@medlem.baptistspejder.dk

Håber at det kan hjælpe til at modtage mails vedr. medlemskabet